## Installing the MT PRO Client Software

MegaTrak Pro installations always include one central server, but may have multiple clients on the local area network. Each client is the same MegaTrak program but without the database support.

## This document will address installing a CLIENT instance only.

## **Download the Files**

The full install CD ROM in ZIP format is available on the website <u>http://megatrak.sharefile.com</u>. You will be asked to enter a user name (in the form of an email address) and password:

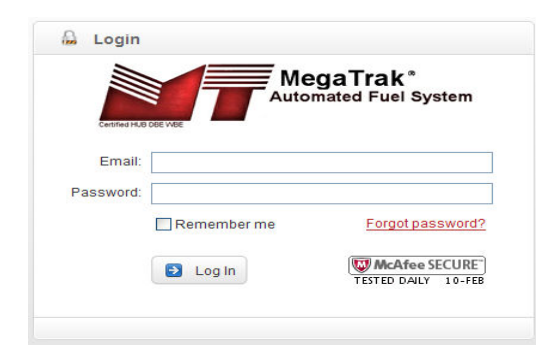

Contact Megatronics to obtain a login name and password for the type of software you have purchased and the type of database you use. The login name must be formed like an email address. The various types and their login names are:

- Standard2000@megatrak.com
- Deluxe2000@megatrak.com
- Standard2005@megatrak.com
- Deluxe2005@megatrak.com

With the login name and the password obtained from Megatronics, you will be able to access the folder where the downloadable files are located. Click on the file name to download the file.

|     |     | Automated Fuel System        |       |          | Search Files             | D |
|-----|-----|------------------------------|-------|----------|--------------------------|---|
| Hom | e   |                              |       |          | Log Out                  |   |
|     |     |                              |       |          |                          |   |
| X   | 4   |                              |       |          |                          |   |
|     | Fol | ders                         |       |          |                          |   |
|     |     |                              |       |          | List View 📰 Thumb View 🔛 |   |
|     |     | Title ~                      | MB    | Uploaded | Creator                  |   |
|     |     | MegaTrak Pro Deluxe SQL 2000 | 71 74 | 2/10/11  | C Eox                    |   |

Once you have downloaded the file to your desktop, then you can un-zip (extract) it in place. It will make a folder like this:

| 🗀 CD-Delux                | eSQL2000     |                       |                    |             |               |                    |                   |            |              |    |
|---------------------------|--------------|-----------------------|--------------------|-------------|---------------|--------------------|-------------------|------------|--------------|----|
| File Edit                 | View Tools   | Help                  |                    |             |               |                    |                   |            |              |    |
| G Back                    | - @ -        | 🏂 🔎 Sea               | rch 🔀 Folders      | 1           | × ×           |                    | 🧕 Folder Sync     |            |              |    |
| 🕴 Address 🛅               | C:\Documents | and Settings\Chi      | ris Fox\Desktop\CE | -DeluxeSQL2 | 000           |                    |                   |            | 🖌 🄁          | Go |
| D<br>IsLicense            | D<br>Mdac28  | MegaPro User<br>Guide | D<br>MegaTrakPro   | D<br>MSDE   | D<br>richtx32 | <b>)</b><br>sqldmo | <b>SQLscripts</b> | Dial-upCon | Installation |    |
| MT Pro Client<br>Software | MTSetup.exe  | Replication           | Replication        |             |               |                    |                   |            |              |    |

Run the MTSetup.exe program to start installing the software, and you will get an introductory screen like this:

| 🖥 Welcome |                                                                           |
|-----------|---------------------------------------------------------------------------|
|           | Welcome to the the MegaTrak Pro Installation Wizard.                      |
|           | The Installation Wizard will allow you to accomplish the following tasks: |
|           | 1. Install MSDE on this site controller.                                  |
|           | 2. Install the MegaTrak Pro client software.                              |
|           | 3. Setup the MegaTrak database.                                           |
|           |                                                                           |
|           |                                                                           |
|           |                                                                           |
|           |                                                                           |
|           | < Back Next > Cancel                                                      |

Click NEXT to proceed to the next step. If you already have MS SQL Server Express (MSDE) installed, the system will say so:

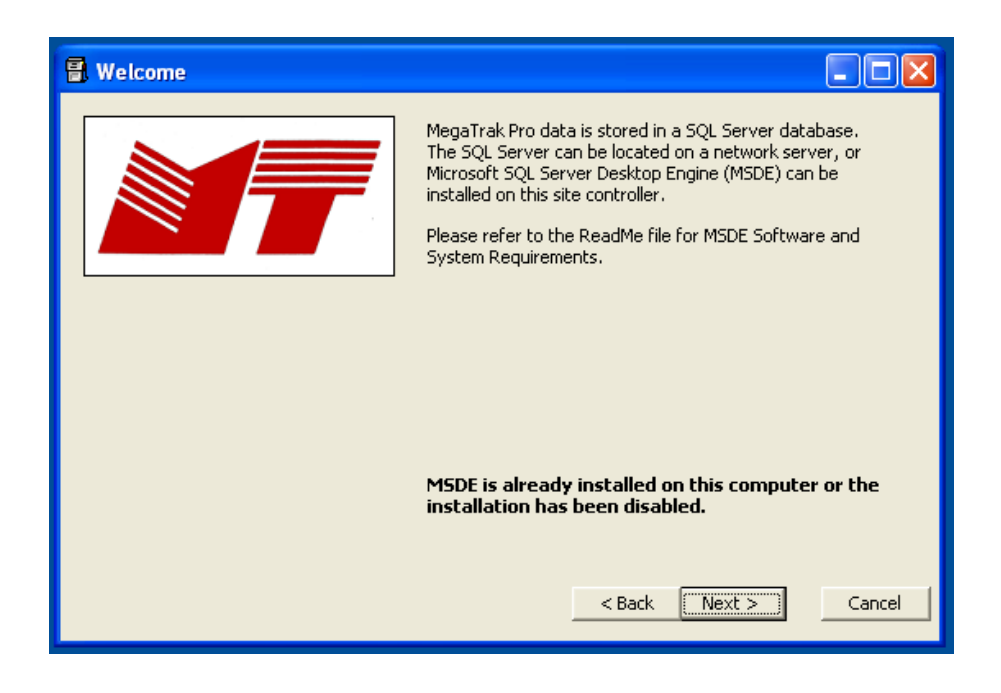

When installing a client machine, you will not want to install the SQL Server database. If the Install MSDE option is enabled, make sure that it is NOT checked.

| Check the box to install the client software, and NOT to setup a database | heck the box to | o install the client software | , and NOT to setu | p a database. |
|---------------------------------------------------------------------------|-----------------|-------------------------------|-------------------|---------------|
|---------------------------------------------------------------------------|-----------------|-------------------------------|-------------------|---------------|

| 🖥 Options |                                                                                                    |
|-----------|----------------------------------------------------------------------------------------------------|
|           | Please check the options that you wish to install or<br>setup.  Install MSDE MSDE installation directory: C:\MSSQL  Image: Install client software (MegaTrak Pro) Activity Log directory: C:\MegaTrakPro Files\Logs\  Setup MegaTrak database |
|           | <pre></pre>                                                                                                    |

Most computers these days have the MDAC software already installed, so you will see this message:

| 🔍 MDAC   | C 2.8 RTM                                                                                                    |
|----------|----------------------------------------------------------------------------------------------------|
| 8        | MDAC 2.8 RTM<br>MDAC 2.8 RTM is incompatible with this version of Windows. All of its<br>features are currently part of Windows. |
| To exit, | click Cancel. For more information, click Details.                                                                               |
| Don'     | t display this message again                                                                                                    |
|          | Continue Cancel Details                                                                                                    |

Click the Cancel button to proceed, and you will be asked to confirm your selections:

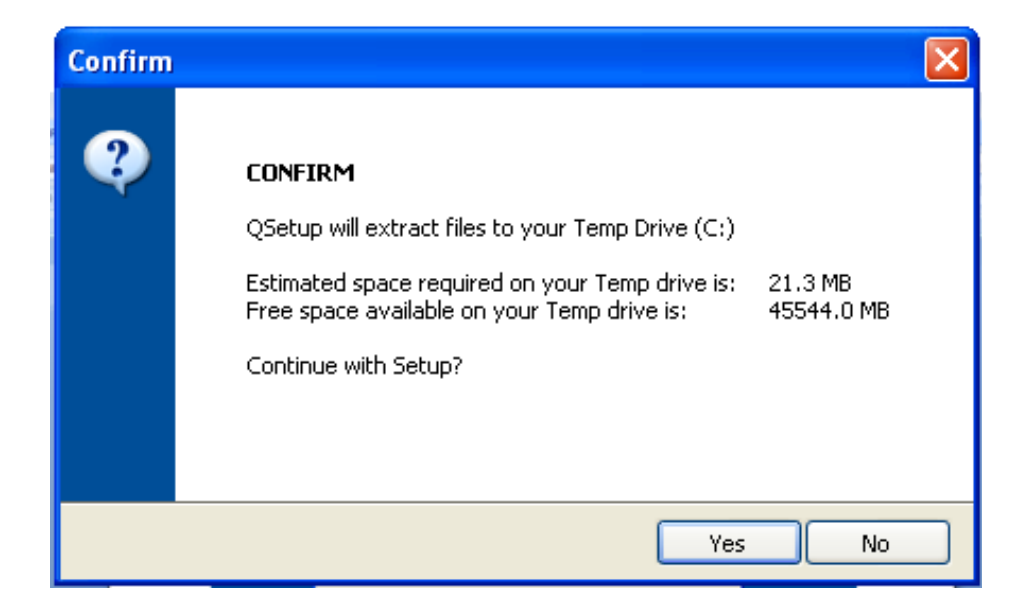

If everything looks correct, click YES to proceed.

The MT PRO setup program will now be ready to run. Click the Next button to proceed.

| Welcome          | $\mathbf{X}$                                                                                                    |
|------------------|----------------------------------------------------------------------------------------------------|
|                  | Welcome to <b>MegaTrak Pro Deluxe Edition</b> Setup program. This<br>program will install <b>MegaTrak Pro Deluxe Edition</b> on your<br>computer.                                                                                                    |
|                  | It is strongly recommended that you exit Windows programs before running this Setup program.                                                                                                    |
|                  | Click <b>Cancel</b> to quit Setup and then close any program you have running. Click <b>Next</b> to continue with this Setup program.                                                                                                    |
|                  | <b>WARNING:</b> This program is protected by copyright law and international treaties. Unauthorized reproduction or distribution of this program, or any portion of it, may result in severe civil and criminal penalties, and will be prosecuted to the maximum extent possible under law. |
| www.megatrak.com | < Back Next > Cancel                                                                                                    |

Click YES and Next to accept the software license agreement.

| License Agreement                                                                                                    |
|----------------------------------------------------------------------------------------------------|
| License Agreement                                                                                                    |
| Please read the following license agreement carefully.<br>Press the PAGE DOWN key to see the rest of the agreement.                                                                                                    |
| END-USER LICENSE AGREEMENT FOR<br>MEGATRAK HARDWARE PRODUCT AND<br>SOFTWARE IMPORTANT-READ CAREFULLY:<br>This End-User License Agreement ("EULA")<br>is a legal agreement between you (either an<br>individual or a single entity) and<br>MegaTronics International Corp. for the<br>MegaTrak® hardware and software that<br>accompanies this FULA An amendment or |
| <ul> <li>YES - I Accept the terms of the License Agreement!</li> <li>NO - I DO NOT Accept the terms of the License Agreement!</li> </ul>                                                                                                    |
| www.megatrak.com < Back Next > Cancel                                                                                                    |

The STANDARD or DELUX installer will now ask where the program files should be stored. The default is usually used, but some systems may use alternate drives or require a different path.

| Choose Destination Location                                                            |
|----------------------------------------------------------------------------------------|
| Choose Destination Location                                                            |
| Setup will install MegaTrak Pro Deluxe Edition in the following directory.             |
| To install to this directory, click <b>Next</b> .                                      |
| To install to a different directory, click <b>Browse</b> and select another directory. |
| Destination Directory<br>Browse<br>C:\Program Files\MegaTrak Pro                       |
| Space required on drive: 15.3 MB<br>Space available on drive: 45527.9 MB               |
| www.megatrak.com <back next=""> Cancel</back>                                          |

Specify the name for the desktop shortcut:

| Set Program Shortcuts                            |                                                                    |               |
|--------------------------------------------------|--------------------------------------------------------------------|---------------|
| Set Program Shortcuts                            |                                                                    |               |
| Setup will add Shortcut<br>You may also add othe | to the <b>Start/Program</b> menu.<br>r Shortcuts to your computer. |               |
| Start/Program Menu                               |                                                                    |               |
| MegaTrak Pro Deluxe I                            | Edition                                                            |               |
| Create Shortcut                                  | on the Desktop                                                     |               |
| www.megatrak.com                                 | < Back                                                             | Next > Cancel |

Click the Next button again...

| Confirm Setup Settings                                                                                                    |        |  |  |  |  |
|----------------------------------------------------------------------------------------------------|--------|--|--|--|--|
| Confirm Setup Settings                                                                                                    |        |  |  |  |  |
| Setup has enough information to start copying the program files.<br>If you want to review or change any settings, click <b>Back</b> .                              |        |  |  |  |  |
| Target Directory:<br>C:\Program Files\MegaTrak Pro<br>Start/Program Menu Entry:<br>MegaTrak Pro Deluxe Edition<br>Desktop Shortcut:<br>MegaTrak Pro Deluxe Edition |        |  |  |  |  |
| Click NEXT to begin copying files                                                                                                    |        |  |  |  |  |
| www.megatrak.com < Back Next >                                                                                                    | Cancel |  |  |  |  |

| Copying Files                                                         |        |
|-----------------------------------------------------------------------|--------|
| Copying Files                                                         |        |
| <b>File:</b><br>xarraydb.ocx<br><b>Folder:</b><br>C:\WINDOWS\system32 |        |
| (**************************************                               |        |
| QSetup                                                                | Cancel |

| Setup Complete   | ×                                                                                                    |
|------------------|----------------------------------------------------------------------------------------------------|
|                  | Setup has finished copying files to your computer.                                                                          |
|                  | Before you can use the program, you must restart your computer.                                                             |
|                  | <ul> <li>Restart</li> <li>Yes, I want to restart my computer now.</li> <li>No, I will restart my computer later.</li> </ul> |
|                  | Click <b>Finish</b> to complete the Setup.                                                                                  |
| www.megatrak.com | < Back Finish                                                                                                    |

When the installation is done, restart the computer. When the computer is ready, click on the icon to run Megatrak Pro. You will get a log-in screen like this:

| 🖥 Login                                             |            |                 |  |  |
|-----------------------------------------------------|------------|-----------------|--|--|
| MegaTrak Pro Software                               |            |                 |  |  |
| User Name:<br>Password:<br>SQL Server:<br>Database: | Auto Login | Login<br>Cancel |  |  |

Enter the default User Name ("mega") and password ("mega") or the name and password that has been set-up for your database. The SQL Server drop-down will show all the SQL Server databases on your network, and you will need to select the correct one. The Database Name is usually Megatrak.

| 🔒 Login               |              |        |  |
|-----------------------|--------------|--------|--|
| MegaTrak Pro Software |              |        |  |
| User Name:            | mega         | Login  |  |
| Password:             | ****         | Cancel |  |
| SQL Server:           | PCB 💌        |        |  |
| Database:             | Megatrak     |        |  |
|                       | 🔽 Auto Login |        |  |

If you check the Auto Login box, then this information will be stored and used for future logins.

At this point, the MegaTrak Client mode software should run and have access to the database.